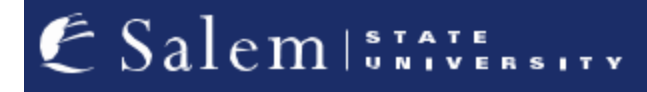

navcenter@salemstate.edu Phone: 978.542.8000 Fax: 978.542.8520

## **Student Navigation Center**

## How to: "Waive Out" or "Enroll In" Health Insurance

1. Log into Navigator.

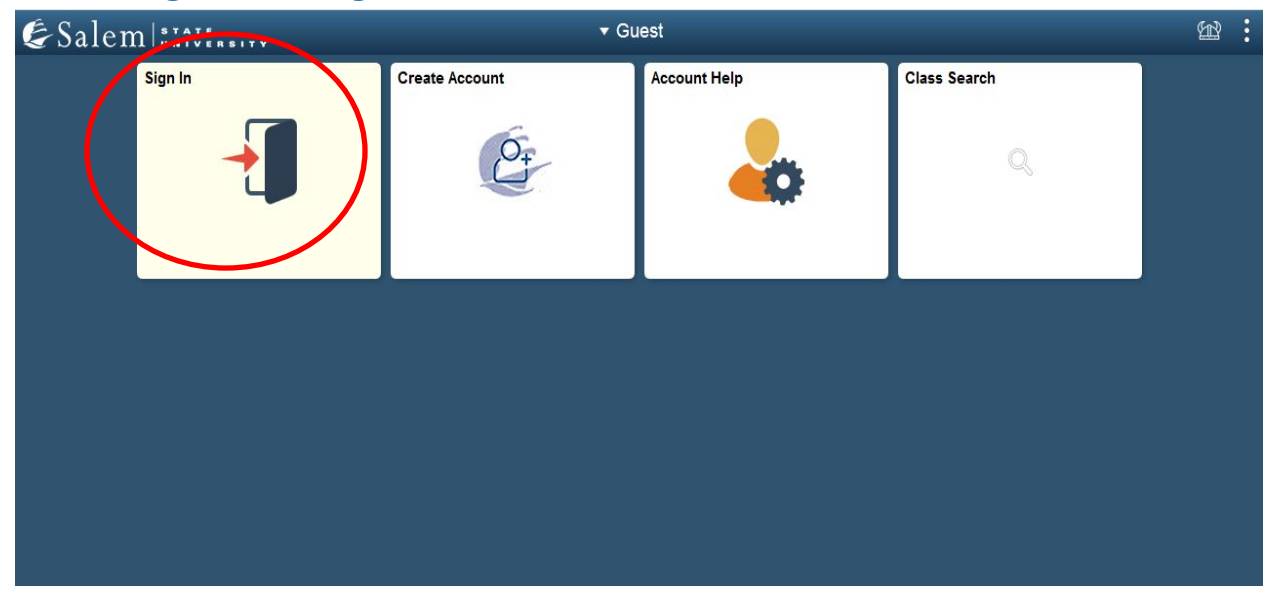

2. Once at the Student Homepage, click on "Financial Account".

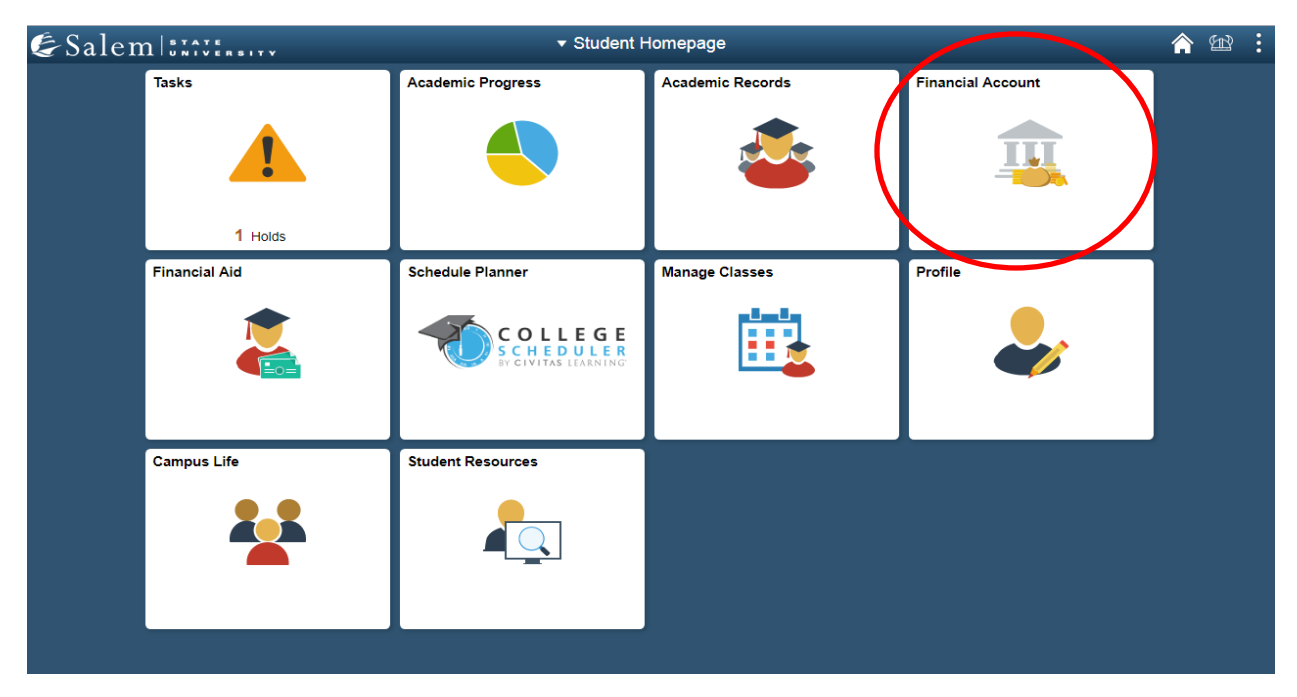

# Next, click on "Student Health Insurance". Note: Please make sure that pop-up windows are not blocked.

| Student Homepage             | SSU Financial Account                                                                                                    | Â | Ħ | : |
|------------------------------|----------------------------------------------------------------------------------------------------|---|---|---|
| Manage ClipperCard Account   | Manage Your ClipperCard Account                                                                                                    |   |   |   |
| Student Accounts             | Introducing GET Funds! The new ClipperCard MOBILE site:<br>http://salemstate.edu/getfunds *                                                                                                    |   |   |   |
| 👕 Make a Payment             | * <i>Sign in using your Navigator login.</i><br>• Make or Request ClipperCash deposits from parents                                                                                                    |   |   |   |
| 📔 Make a Housing eDeposit    | Ability to make one click quick deposits from anywhere     View GPS location of venues accepting the ClipperCard     Easy to read and navigate mobile site                                                       |   |   |   |
| TMake an Acceptance eDeposit | <ul> <li>Plus all the great features you have been enjoying like:</li> <li>Deposits without a wait 24 hours a day 7 days a week</li> </ul>                                                                       |   |   |   |
| Student Health Insurance     | Up to the minute transaction history     Report your card lost or found     Guide to your acrd using a church and and the your acrd using achy your ID augmber                                                   |   |   |   |
| 👕 Meal Plan Upgrade          | <ul> <li>Guess deposits where parents can add runds to your card using only your for further<br/>Learn more and view step by step instructions by clicking here or contacting the ClipperCard Office.</li> </ul> |   |   |   |
| 🔚 Waive Commuter Meal Plan   | * Please note you are not able to pay your student bill with ClipperCash.                                                                                                    |   |   |   |
| T Waive MassPIRG Fee         |                                                                                                    |   |   |   |
|                              |                                                                                                    |   |   |   |

The "University Health Plans" page will pop-up in a new tab. If you would like to "Waive Out" of the University Health Plan, please follow steps 4-8. If you would like to "Enroll In" the University Health Plan, please proceed to steps 9-13.

 "Waive Out": After reading the Student Health Insurance information, click on the link in the left-hand toolbar labeled "Waiver Form" or the link can also be found under the "Enrollment Process" heading.

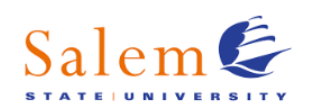

### Introduction

Contact Information

FAQs

## **Student Health Plan**

| _ |
|---|
|   |
|   |
|   |
|   |
|   |
|   |
|   |
|   |

Prescription Info

## Salem State University STUDENT HEALTH INSURANCE PLAN

## 2025-2026 Academic Year

#### Student Health Insurance

Massachusetts requires that all students enrolled in at least 75% of their program's full-time course load participate in a Student Health Insurance Plan (SHIP) or have comparable health insurance coverage.

At Salem State University, this includes:

- Undergraduate students taking 9 or more credits
  - Graduate students taking 6.75 or more credits
- Graduate students in programs where 75% of the course load is 6 or 4.75 credits

These students are automatically charged for the SHIP at registration. To opt out, students must submit a waiver form documenting their comparable coverage. Students intending to enroll in the SHIP must submit an enrollment form to transfer their information to the insurance company.

#### Cost and Coverage Periods

|                            | Annual Students                | Newly Eligible Spring Students  |
|----------------------------|--------------------------------|---------------------------------|
| Coverage Dates             | August 1, 2025 - July 31, 2026 | January 1, 2026 - July 31, 2026 |
| Premium                    | \$4,721                        | \$2,756                         |
| Waiver/Enrollment Deadline | September 26, 2025             | January 31, 2026                |

### Waiver Process

Students with comparable health insurance may submit a <u>waiver form</u> by the headline to opt-out. To be considered comparable, your plan must:

- · Be filed and approved in the U.S. and compliant with the Affordable Care Act (ACA)
- · Provide comprehensive, non-emergency benefits in the geographical area surrounding the school

Plans that do not meet the requirements include short-term medical plans, healthcare sharing plans, insurance plans from foreign healthcare systems, travel plans, and plans available to international students only.

Not all U.S. health plans offer comprehensive, non-emergency benefits outside their home coverage area; out-of-state students must check their plan's coverage area.

MassHealth Limited, Health Safety Net, and Children's Medical Security Plan are not acceptable plans.

Calam E

Waiver forms may be reviewed, and if the plan does not meet the requirements, you will be notified that their waiver form is not accepted. For more information about waiver requirements and comparable plans, please click on the waiver form on the left.

- 5. Complete the Pre-Waiver Questionnaire with the information about your current health insurance and click Continue at the bottom of the page.
- 6. Read the information provided about the Annual Waiver Form. If you are eligible to continue, enter your existing insurance information to complete the waiver form.

SALEM STATE UNIVERSITY

| Introduction                               | Annual Waiver Form                                                                                                    |  |
|--------------------------------------------|----------------------------------------------------------------------------------------------------|--|
| Impoduction                                | 2025-2026 Academic Year                                                                                                    |  |
| Contact Information                        |                                                                                                    |  |
| FAQs                                       | Pisste note: salem state University reserves the right based on the information provided on the term to decline the<br>waiver and automatically enroll the student in the school's Student Health Program.                                                      |  |
| Student Health Plan                        | You should only waive the SHIP if you have active insurance that meets the waiver requirements and wish to opt-out of the SHIP.                                                                                                    |  |
| Walver Form                                | If the name on the form below is not yours, please contact University Health Plans by email at                                                                                                    |  |
| Enrolment Form                             | into@univhealthplans.com or by phone at 833-251-1141.                                                                                                    |  |
| Qualifying Event Enrolment                 | Not all Insurance ID cards are set up the same. Your ID card may refer to your unique identification number as an                                                                                                    |  |
| Benefit Information                        | <ul> <li>Identification Number, Subscriber ID or Member ID. This is the number you should list as the Subscriber ID Number<br/>below. Not all insurance ID cards include a policy number. If you only have one identification number on your ID card</li> </ul> |  |
| Blue Cross Blue Shield Info                | you can enter this in the policy number field.                                                                                                    |  |
| Provider Search                            | Astańsk (*) denotas required field                                                                                                    |  |
| Worldwide Providers &<br>Travel Assistance | STUDENT INFORMATION                                                                                                    |  |
| Prescription Info                          | feel name *                                                                                                    |  |
| insurance ID Gard                          | midde initial                                                                                                    |  |
| Update Mailing Address                     | last name: *                                                                                                    |  |
|                                            | student ID: *                                                                                                    |  |
| Optional Plans                             | email address: *                                                                                                    |  |
| Massachusetts Delta Dental Plans           | date of birth: * (MMCDOVYYY)                                                                                                    |  |
| VSP Vision Care Plan                       | international student: *                                                                                                    |  |
| Renters Insurance                          | INSURANCE INFORMATION                                                                                                    |  |
| Tuition Insurance                          |                                                                                                    |  |
|                                            | Insurance company name: *                                                                                                    |  |
| Additional Information                     | policy number: *                                                                                                    |  |
| Health Connector Participant Info          | insurance company phone: *                                                                                                    |  |
| Insurance Info for Graduating              | subscriber name: "                                                                                                    |  |
| Students and Dependents                    | subscriber ID number: *                                                                                                    |  |
|                                            | subscriber date of birth: * (MMOD/YYYY)                                                                                                    |  |
|                                            | subscriber relation: *                                                                                                    |  |
|                                            | subscriber city: *                                                                                                    |  |
|                                            |                                                                                                    |  |

7. Then upload a picture of the front and back of your health insurance card in the section labeled "Proof of Insurance". Then select Apply at the bottom of the page to continue. Students are required to submit a copy of their insurance card during the waiver process.

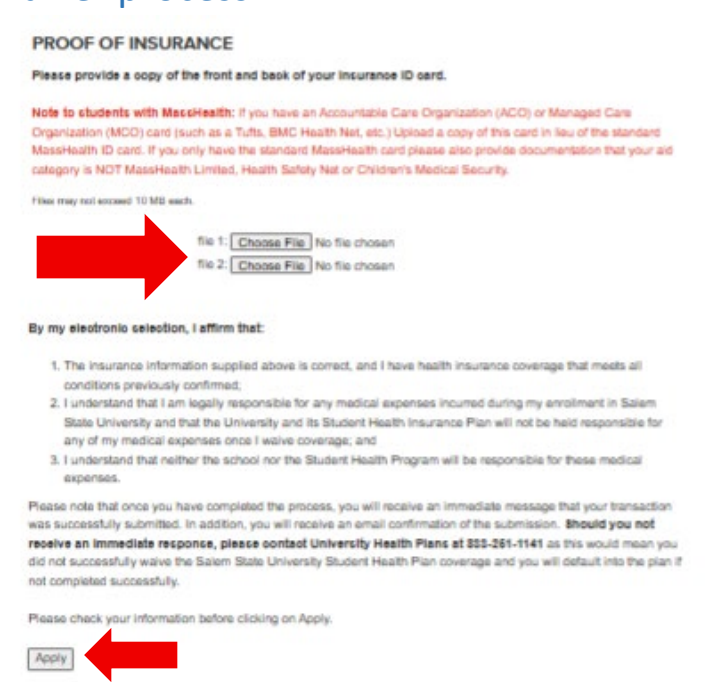

8. After submitting your current information, ensure you waived out of the student health insurance plan successfully by reaching the confirmation page and checking your billing statement. \*Your submission of the waiver form *is not* an official confirmation waiver. Please check your billing activity to see that the health insurance charge has been deducted within 24-48 business days, confirming your successful waiver.

Note: International students with comparable health insurance coverage may waive SSU's Blue Cross Blue Shield Insurance plan. Upon submission of the waiver form, your waiver will be reviewed, and you will receive follow-up from info@univhealthplans.com within 3-4 business days confirming if it is approved, denied or if additional information is needed.  "Enroll In": After reading the Student Health Insurance information, click on the link in the left hand toolbar labeled "Enrollment Form" or the link can also be found under the "Enrollment Process" heading.

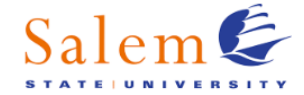

Student Health Plan

Qualifying Event Enrollment

Blue Cross Blue Shield Info

5

5

Introduction

Waiver Form

Enrollment Form

Benefit Information

Provider Search Worldwide Providers & Travel Assistance

FAQs

## Salem State University STUDENT HEALTH INSURANCE PLAN

## 2025-2026 Academic Year

#### Student Health Insurance

Massachusetts requires that all students enrolled in at least 75% of their program's full-time course load participate in a Student Health Insurance Plan (SHIP) or have comparable health insurance coverage.

At Salem State University, this includes:

- · Undergraduate students taking 9 or more credits
- Graduate students taking 6.75 or more credits
- · Graduate students in programs where 75% of the course load is 6 or 4.75 credits

These students are automatically charged for the SHIP at registration. To opt out, students must submit a waiver form documenting their comparable coverage. Students intending to enroll in the SHIP must submit an enrollment form to transfer their information to the insurance company.

#### Cost and Coverage Periods

|                            | Annual Students                | Newly Eligible Spring Students  |
|----------------------------|--------------------------------|---------------------------------|
| Coverage Dates             | August 1, 2025 - July 31, 2026 | January 1, 2026 - July 31, 2026 |
| Premium                    | \$4,721                        | \$2,756                         |
| Waiver/Enrollment Deadline | September 26, 2025             | January 31, 2026                |

### Enrollment Process

Although students are automatically charged for the SHIP, their information is not transferred to BCBS MA until after the deadline. To avoid difficulties accessing health insurance benefits, students should submit an <u>enrollment form</u> as soon as possible. Once submitted, enrollments may take up to 5 business days to process.

Students who do not take action or have an approved waiver form by the deadline will be automatically enrolled in the plan retroactive to the policy effective date.

# 10. After reading the pop up, click on "I have read and acknowledged the above statements" to continue.

Please note, with the rising costs of healthcare, and increase in utilization of the Plan, the following plan change has been made for the 2025-2026 academic year to help keep the insurance premium and the plan a viable option for all students.

· Deductible will be \$2,000 (does not apply to in-network preventative care, office visits, ER visits, ambulance, lab work, x-ray, or prescription drugs).

Plan benefit information is available on this website for your review. If you are enrolling in the SHIP, be sure to familiarize yourself with the Plan prior to receiving services. For specific benefit or claims questions contact Blue Cross Blue Shield of Massachusetts at 1-888-753-6615.

We encourage students anticipating high out-of-pocket costs to compare other insurance options to the SHIP. The <u>Massachusetts Health Connector</u> offers information about their online insurance marketplace where you can compare and purchase insurance plans. You may be eligible for a Subsidized Health Plan (a low or no cost insurance program for qualifying upleased a structure)

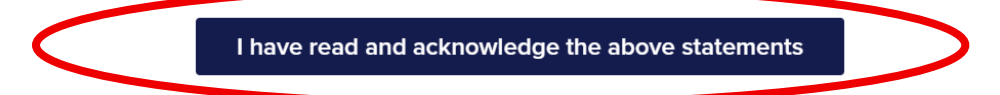

 Read the "Annual Enrollment Form" information, enter your date of birth (02/06/2000) and your student ID number (i.e. S0123456). Then click Continue.

## SALEM STATE UNIVERSITY STUDENT HEALTH INSURANCE PLAN

## Annual Enrollment Form 2025-2026 Academic Year

To ensure that all students enrolled in at least 75 percent of their program's full-time course load have adequate medical insurance while pursuing their academic goals, state law requires that students have coverage, either through the Salem State University Student Health Insurance Plan (SHIP) or another United States-based carrier offering comparable coverage.

By enrolling online you confirm your acceptance of the plan and your tuition bill will be charged accordingly. You will be assigned a member ID number and your name will be submitted to Blue Cross Blue Shield to be added to the doctor and pharmacy databases. An insurance card will be mailed to you within 10-11 business days.

To continue the enrollment process, you will need your Student ID number, which can be found on your tuition bill, preceded by the letter "S" (example: S0123456). This ID number is not your social security number or your Connect Card number.

Please be sure to include an "S" at the beginning of your Student ID. It should be an "S" followed by 7 digits.

Asterisk (\*) denotes required field

| date of birth: * student ID: * | (MM/DD/YYYY) |  |
|--------------------------------|--------------|--|
| Continue                       |              |  |

# 12. Fill in all required fields on the Annual Enrollment Form and select Continue at the bottom to enroll.

| Salem                                                    | SALEM STATE UNIVERSITY<br>STUDENT HEALTH INSURANCE PLAN                                                                                                    | V          |
|----------------------------------------------------------|----------------------------------------------------------------------------------------------------|------------|
| Introduction                                             | Annual Enrollment Form                                                                                                    |            |
| Contact Information                                      | 2025-2026 Academic Year                                                                                                    |            |
| FAQs                                                     | Please complete the form below to enroll in the Salem State University Student Health Insurance Plan (SH                                                                              | IP).       |
| Student Health Plan                                      | Your SSU student account will be charged for your student health insurance coverage. (Completing<br>confirms your intent to purchase the plan but will not create a duplicate charge) | the form   |
| Waiver Form                                              | \$4,716.00 <u>Student Only</u> - Annual Coverage 08/01/2025 - 07/31/2026                                                                                                    |            |
| Enrollment Form                                          |                                                                                                    |            |
| Qualifying Event Enrollment                              | Asterisk (*) denotes required field                                                                                                    |            |
| Benefit Information >                                    | STUDENT INFORMATION                                                                                                    |            |
| Blue Cross Blue Shield Info >                            |                                                                                                    |            |
| Provider Search                                          | first name: *                                                                                                    |            |
| Worldwide Providers &<br>Travel Assistance               | middle initial:                                                                                                    |            |
| Prescription Info                                        |                                                                                                    |            |
| Insurance ID Card                                        | student ID                                                                                                    |            |
| Update Mailing Address                                   | home address: *                                                                                                    |            |
|                                                          | home address (conL):                                                                                                    |            |
| Optional Plans                                           | home city: *                                                                                                    |            |
| Massachusetts Delta Dental Plans                         | home state: *                                                                                                    |            |
| VSP Vision Care Plan                                     | home zip: *                                                                                                    |            |
| Renters Insurance                                        | email address: *                                                                                                    |            |
| Tuition Insurance                                        | home phone: *                                                                                                    |            |
| Additional Information                                   | date of birth: * (MM/DD/YYYY)                                                                                                    |            |
| Health Connector Participant Info                        | gender: •                                                                                                    |            |
| Insurance Info for Graduating<br>Students and Dependents | international student: *                                                                                                    |            |
|                                                          | Click the "Apply" button below if you have completed the fields and wish to enroll in the Salem State Univer                                                                          | sity plan. |

Click the "Apply" button below if you have completed the fields and wish to enroll in the Salem State University pl. The Student Health Insurance Plan charge will appear on your SSU student account.

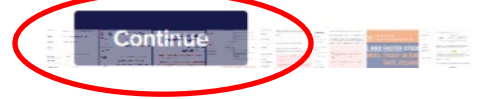

## 13. To complete enrollment, click on "Submit".

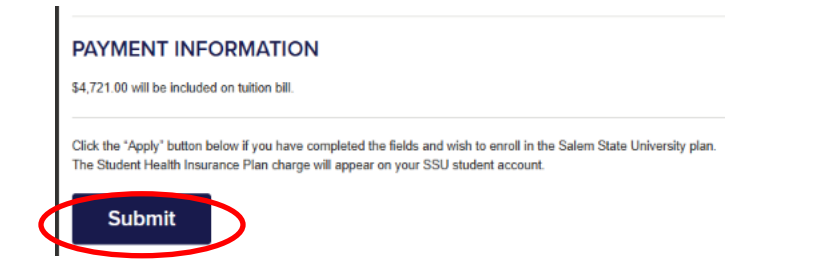

\*Your submission of the enrollment form *is not* an official confirmation of enrollment. Please check your email for communication from University Health Plans that you have been successfully enrolled.